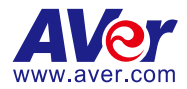

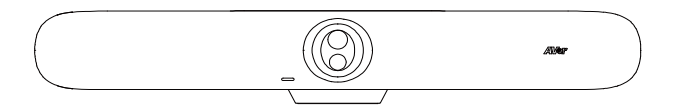

# VB370A 4K Dual Lens Video Bar

— User Manual —

#### Federal Communication Commission Interference Statement

NOTE: This equipment has been tested and found to comply with the limits for a Class A digital device, pursuant to part 15 of the FCC Rules. These limits are designed to provide reasonable protection against harmful interference when the equipment is operated in a commercial environment. This equipment generates, uses, and can radiate radiofrequency energy and, if not installed and used in accordance with the instruction manual, may cause harmful interference to radio communications. Operation of this equipment in a residential area is likely to cause harmful interference in which case the user will be required to correct the interference at his own expense.

FCC Caution: Any changes or modifications not expressly approved by the party responsible for compliance could void the user's authority to operate this equipment.

This device complies with part 15 of the FCC Rules.

The Operation is subject to the following two conditions:

(1) This device may not cause harmful interference, and

(2) this device must accept any interference received, including interference that may cause undesired operation.

This Class A digital apparatus complies with Canadian ICES-003. Cet appareil numérique de la classe A est conforme à la norme NMB-003 du Canada.

#### Warning

This is a class A product. In a domestic environment this product may cause radio interference in which case the user may be required to take adequate measures.

#### Caution

Risk of explosion if battery is replaced by an incorrect Type. Dispose of used batteries according to the Instructions.

#### **PSTI Statement of Compliance**

Please refer to the following website: https://www.aver.com/product-security-advisory

#### VCCI-A

この装置はクラス A 機器です。この装置を住宅環境で使用すると電波妨害を引き起こすことがあります。この場合には使用者が適切な対策を講ずるよう要求されることがあります。

#### (注)本製品同梱の電源ケーブルは本製品同梱の電源アダプタでのみ使用してください。本製品同梱の電源 ケーブルは他の電気機器では使用できません。

| 사용자안내문                                               |  |  |  |  |  |
|------------------------------------------------------|--|--|--|--|--|
| 이 기기는 업무용 환경에서 사용할 목적으로 적합성평가를 받은 기기로서 가정용 환경에서 사용하는 |  |  |  |  |  |
| 경우 전자파간섭의 우려가 있습니다.                                  |  |  |  |  |  |
| ※ 사용자 안내문은 "업무용 방송통신기자재"에만 적용됩니다.                    |  |  |  |  |  |

| 기종별           | 사용자안내문                    |  |  |  |
|---------------|---------------------------|--|--|--|
|               | 이 기기는 업무용(A급) 전자파적합기기로서 판 |  |  |  |
| A급 기기         | 매자 또는 사용자는 이 점을 주의하시기 바라  |  |  |  |
| (업무용 방송통신기자재) | 며, 가정외의 지역에서 사용하는 것을      |  |  |  |
|               | 목적으로합니다.                  |  |  |  |

#### DISCLAIMER

No warranty or representation, either expressed or implied, is made with respect to the contents of this documentation, its quality, performance, merchantability, or fitness for a particular purpose. Information presented in this documentation has been carefully checked for reliability; however, no responsibility is assumed for inaccuracies. The information contained in this documentation is subject to change without notice.

In no event will AVer Information Inc. be liable for direct, indirect, special, incidental, or consequential damages arising out of the use or inability to use this product or documentation, even if advised of the possibility of such damages.

#### TRADEMARKS

"AVer" is a trademark owned by AVer Information Inc. Other trademarks used herein for description purpose only belong to each of their companies.

#### COPYRIGHT

©2024 AVer Information Inc. All rights reserved. | November 6, 2024 All rights of this object belong to AVer Information Inc. Reproduced or transmitted in any form or by any means without the prior written permission of AVer Information Inc. is prohibited. All information or specifications are subject to change without prior notice.

### More Help

For FAQs, technical support, software and user manual download, please visit:

#### Non-USA

Download Center: https://www.aver.com/download-center Technical Support: https://www.aver.com/technical-support

#### USA

Download Center: https://www.averusa.com/business/support/ Technical Support: https://averusa.force.com/support/s/contactsupport

#### Contact Information Headquarters

#### **USA Branch Office**

AVer Information Inc. 8F, No.157, Da-An Rd., Tucheng Dist., New Taipei City 23673, Taiwan Tel: +886 (2) 2269 8535 AVer Information Inc., Americas 44061 Nobel Drive, Fremont, CA 94538, USA Tel: +1 (408) 263 3828 Toll-free: +1 (877) 528 7824

#### **Europe Branch Office**

AVer Information Europe B.V. Westblaak 134, 3012 KM, Rotterdam, The Netherlands Tel: +31 (0) 10 7600 550

#### Japan Branch Office

アバー・インフォメーション株式会 社 〒160-0023 日本東京都新宿区 西新宿 3-2-26 立花新宿ビル 7 階 Tel: +81 (0) 3 5989 0290 お客様サポートセンター(固定電 話のみ): +81 (0) 120 008 382

#### Vietnam Branch Office

Công ty TNHH AVer Information (Việt Nam) Tầng 5, 596 Nguyễn Đình Chiểu, P.3, Quận 3, Thành phố Hồ Chí Minh 700000, Việt Nam Tel: +84 (0) 28 22 539 211 Hỗ trợ kỹ thuật: +84 (0) 90 70 080 77

#### Korea Office

한국 에버 인포메이션 (주) 서울시 종로구 새문안로 92 (신문로 1 가, 광화문오피시아빌딩) 1831, 1832 호 Tel: +82 (0) 2 722 8535

# Contents

| Overview                              | 1  |
|---------------------------------------|----|
| Package Contents                      | 1  |
| Optional Accessories                  | 1  |
| Parts Info                            | 2  |
| LED Indicators                        | 3  |
| Remote Control                        | 4  |
| Connections                           | 5  |
| Device Connection                     | 5  |
| Installation                          | 8  |
| Wall Mount Installation               | 8  |
| TV VESA Mount Installation (Optional) | 9  |
| Start a Meeting in Zoom Rooms         | 11 |
| Pair VB370A with a Controller         | 11 |
| Sign In to Zoom Rooms                 | 12 |
| As the owner, admin, or user          | 12 |
| With an activation code               | 13 |
| Share Content in Zoom Rooms           | 15 |
| Use HDMI                              | 15 |
| Use Zoom App or Browser               | 16 |
| Android Interface                     | 17 |
| Access the Android Interface          | 17 |
| Setting Page                          |    |
| PTZ Control                           | 19 |
| Save, Load and Clear a Preset         | 20 |
| Firmware Update                       | 21 |
| Setting                               | 22 |
| Audio                                 | 24 |

| Network                            | 26 |
|------------------------------------|----|
| System                             | 27 |
| Video Service Provider             | 28 |
| Web Interface                      | 29 |
| Access the Web Interface           | 29 |
| AVer IP Finder                     | 29 |
| PTZ Control                        | 31 |
| Overview of PTZ Control            | 31 |
| Save and Load a Preset             |    |
| Setting                            | 33 |
| Overview of the Floating Live View | 35 |
| Network                            |    |
| System                             |    |
| Audio                              |    |

# **Overview**

### **Package Contents**

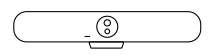

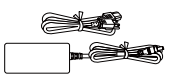

Video Bar

Power Adapter & Power Cord

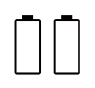

AAA Battery (x2, US only)

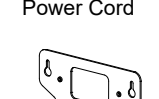

8.....

Wall Mount Bracket

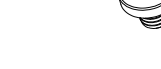

1/4"-20 L=7.5 mm Screw (x2)

HDMI 2.0 Cable

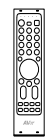

Remote Control

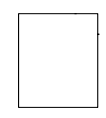

Drill Template

### **Optional Accessories**

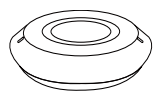

Expansion Speakerphone 10 m / 20 m w/ Cable

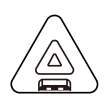

Expansion Microphone 10 m / 20 m w/ Cable

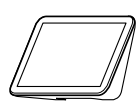

CP10 G2 Collaboration Controller

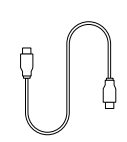

USB 3.0 Type-C to C Cable (2 m)

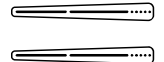

TV VESA Mount

# **Parts Info**

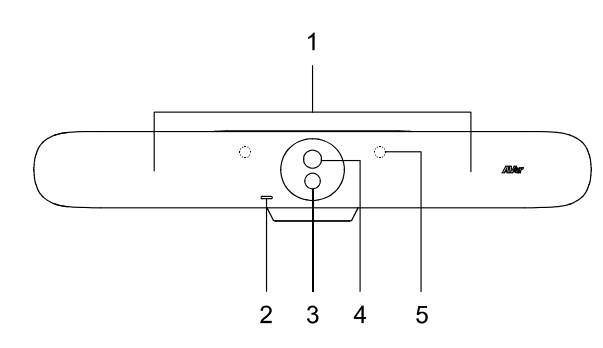

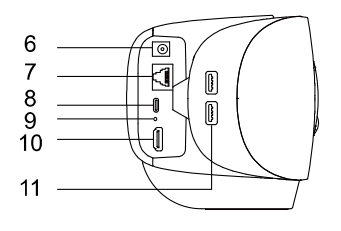

- 1. Beamforming Microphones
- 2. LED Indicator
- 3. Wide-Angle Lens
- 4. Optical Zoom Lens
- 5. IR Sensors
- 6. DC Power Jack
- 7. Ethernet Port
- 8. N/A
- 9. Reset Hole
- 10. HDMI In Port
- 11. USB 3.0 Type-A Port (x2)

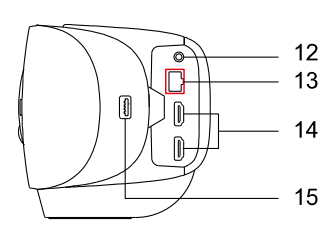

- 12. Phone In Port
- 13. Audio Expansion Port (red)
- 14. HDMI Out Ports (x2)
- 15. N/A

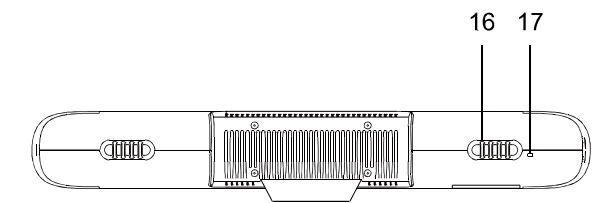

- 16. Cable Retention
- 17. Kensington Lock

## **LED** Indicators

| Color        | Status           |
|--------------|------------------|
| Solid red    | Start-up         |
| Solid white  | Standby          |
| Solid blue   | Streaming        |
| Solid red    | Microphone muted |
| Solid orange | Sleep Mode       |

### **Remote Control**

|     |              | Name         | Function                  |                                                                                                    |  |  |  |
|-----|--------------|--------------|---------------------------|----------------------------------------------------------------------------------------------------|--|--|--|
|     | 2 3 4 5      |              | 1. Power                  | N/A                                                                                                    |  |  |  |
| 1   |              | _ 10         | 2. Camera Select          | N/A                                                                                                    |  |  |  |
| 2   | ) 2 3        |              | 3. Number Buttons         | <ul> <li>To save a preset: Press and hold a Number (0-9).</li> <li>To load a preset: Press a Number (0-9).</li> </ul>                                          |  |  |  |
| 7   |              |              | 4. Compound Key           | N/A                                                                                                    |  |  |  |
|     |              | – 11<br>– 12 | 5. SmartFrame             | <ul> <li>Press to frame entire group on screen.</li> <li>Press and hold to cycle through tracking modes (Manual Frame &gt; Auto Frame &gt; Al Off).</li> </ul> |  |  |  |
| 7   |              | - 13<br>- 14 | 6. Directional<br>Buttons | Pan and tilt direction control.                                                                                                    |  |  |  |
|     |              | - 15         | 7. Back                   | N/A                                                                                                    |  |  |  |
| 8   |              | _ 16         | 8. Zoom In/Out            | Zoom in or out.                                                                                                    |  |  |  |
| 9   | DOM VOL      |              | 9. Function<br>Buttons    | N/A*                                                                                                    |  |  |  |
| LE1 | F2 F3 F4     |              | 10. Menu                  | N/A                                                                                                    |  |  |  |
|     | <b>AV</b> er |              | 11. Load Preset           | With each press, cycle through defined presets.                                                                                                    |  |  |  |
|     |              |              | 12. Audio Tracking        | Press and hold to cycle through audio<br>tracking modes (Audio Tracking > Audio<br>Frame+ > Presentation Mode > Audio Fence<br>> AI Off).                      |  |  |  |
|     |              |              | 13. Enter                 | Press to display current AI function on<br>closed caption.                                                                                                    |  |  |  |
|     |              |              | 14. Mute                  | N/A                                                                                                    |  |  |  |
|     |              |              | 15. Camera Off            | N/A*                                                                                                    |  |  |  |
|     |              |              | 16. Volume                | Volume up or down.                                                                                                    |  |  |  |

\* Pending release.

For the most updated information, please refer to the release note from AVer Download Center.

# Connections

### **Device Connection**

• Left Panel

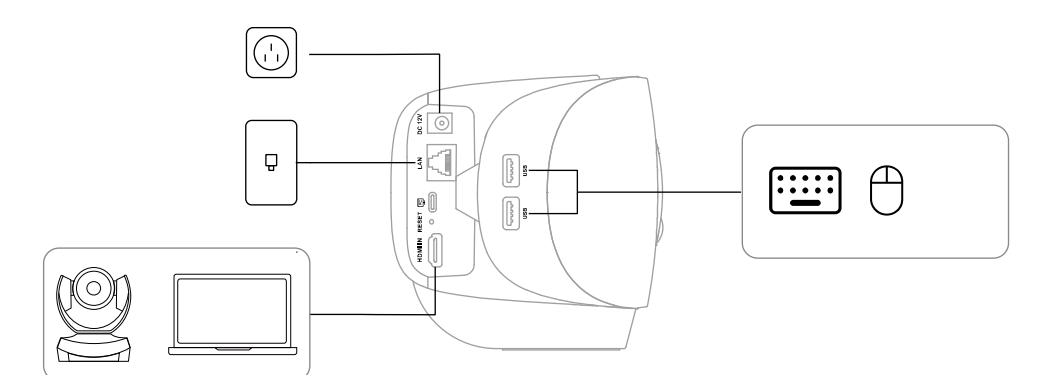

| Port                     | Description                                             |
|--------------------------|---------------------------------------------------------|
| DC Power Jack            | Connect to a power source using the included power      |
|                          | adapter and power cord.                                 |
| Ethernet Port            | Connect to an Ethernet port to access Zoom Rooms or the |
|                          | device web interface.                                   |
|                          |                                                         |
|                          | Note: The VB370A and the paired iPad, tablet or         |
|                          | purpose-built controller, such as CP10 G2, must be      |
|                          | connected to the same local area network (LAN)          |
| PC (USB 3.0 Type-A) Port | N/A*                                                    |
| Reset Hole               | Insert a paper clip and hold for 3 seconds to reboot.   |
| HDMI In Port             | Connect to a second camera or computer to share content |
|                          | in Zoom Rooms.                                          |
| USB 3.0 Type-A Port (x2) | Connect peripheral devices, such as a keyboard or mouse |
|                          | to navigate the Android interface.                      |

\* Pending release.

For the most updated information, please refer to the release note from AVer Download Center.

Right Panel

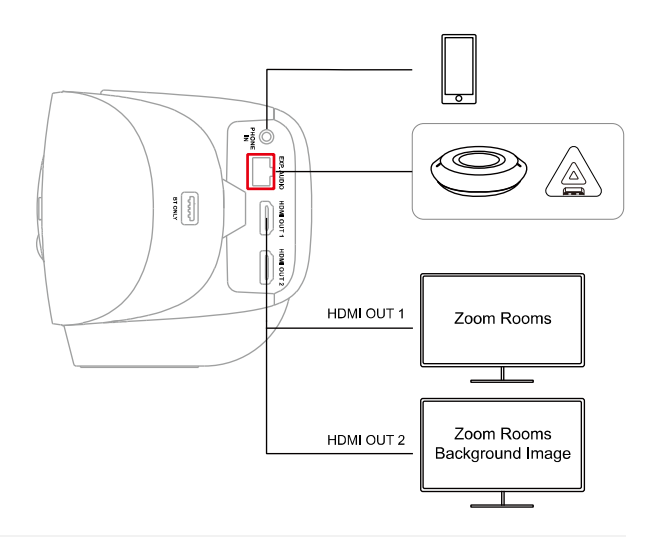

**Note:** If you have multiple displays, you can change how they're arranged by doing one of the following:

- On Zoom Rooms Controller, start or join a meeting > tap View > select a layout.
- Sign in to the Zoom web portal as the account owner, admin, or user with access to Zoom Rooms. Go to Room Management > Zoom Rooms > Display.

| Port                       | Description                                                               |  |  |
|----------------------------|---------------------------------------------------------------------------|--|--|
| Phone In Port              | Connect to a mobile phone and use the VB370A as an external speakerphone. |  |  |
| Audio Expansion Port (red) | Connect to an expansion speakerphone or expansion micropho                |  |  |
|                            | Note:                                                                     |  |  |
|                            | • The expansion speakerphone and expansion microphone are                 |  |  |
|                            | optional accessories.                                                     |  |  |
|                            | Daisy-chain connection is not supported.                                  |  |  |
| HDMI Out 1 Port            | Connect to a monitor to display a pairing code for the Zoom Rooms         |  |  |
|                            | Controller application.                                                   |  |  |
| HDMI Out 2 Port            | Connect to a second monitor to display shared content in a Zoom           |  |  |
|                            | Room. This monitor displays a Zoom Rooms background image in              |  |  |
|                            | absence of shared content or an additional camera feed.                   |  |  |
| Bluetooth® Port            | N/A*                                                                      |  |  |

\* Pending release.

For the most updated information, please refer to the release note from AVer Download Center.

• CP10 G2

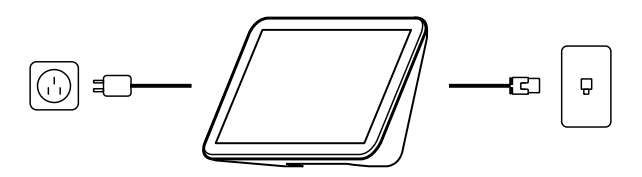

# Installation

## **Wall Mount Installation**

- 1. Use the wall mount drilling template to mark and drill the mounting holes on the wall.
- 2. Insert 2 screws and plastic anchors (not included) to the wall.
  - Concrete wall: M5 x20mm self-tapping screws (x2) + plastic anchors (x2)
  - Wooden wall: M5 x20mm self-tapping screws (x2)
- 3. Secure the wall mount bracket with the supplied 2 tripod screws to the bottom of the camera.

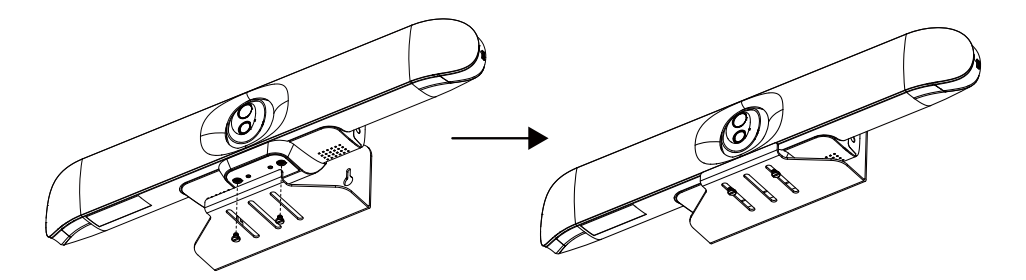

4. Position the camera with the inserted screws on the wall.

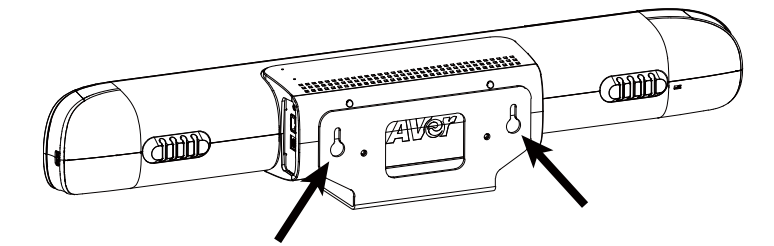

## **TV VESA Mount Installation (Optional)**

Package Contents

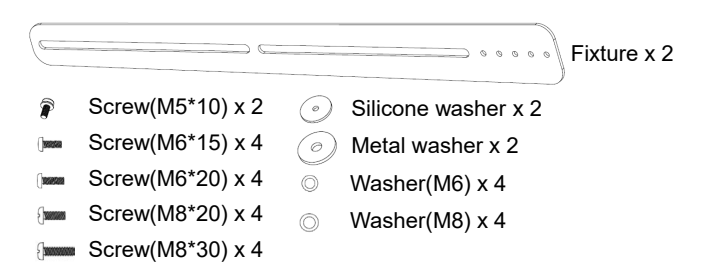

The VB370A can be installed the same way on top of or under the TV.

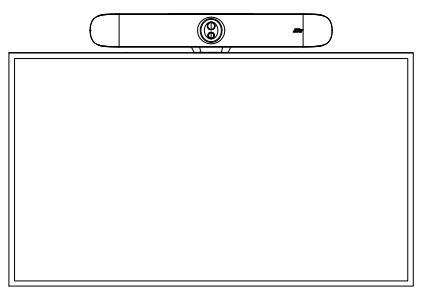

 Fix the screw (M5\*10) with silicone washer in suitable holes (1~5).

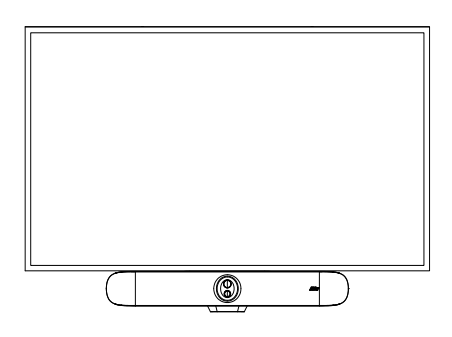

2. Slightly fix the fixture on the rear side of the camera. You may choose which screw hole to use for fixing it.

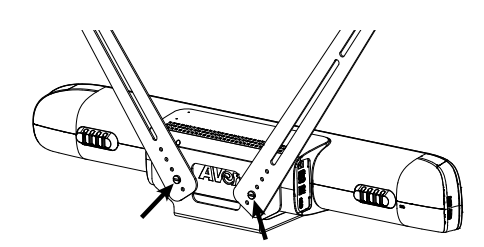

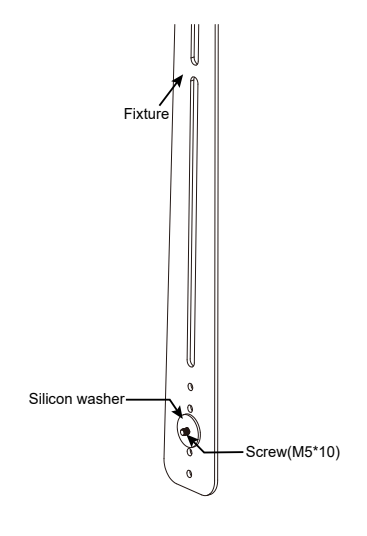

- Place the metal washers on the mount holes of TV. If you don't need to install TV mount rack, skip step 3—5.
- 4. Place the TV mount rack on top of the fixtures.

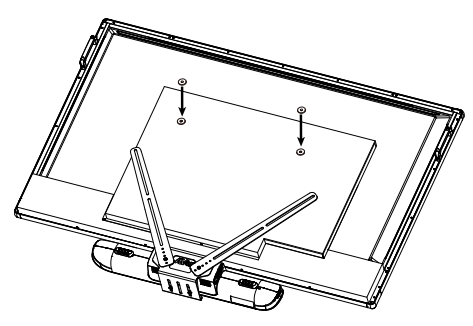

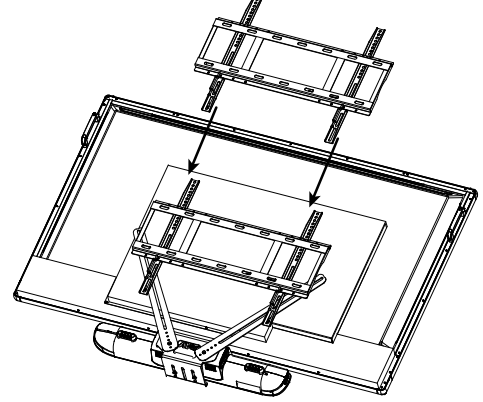

- Slightly secure the mount rack and fixture on the TV. Adjust the position if needed and then secure tight the screws.
- If you don't need to install TV mount rack, slightly secure the fixture on the TV and adjust the position if needed. Finally, tightly screw all screws.

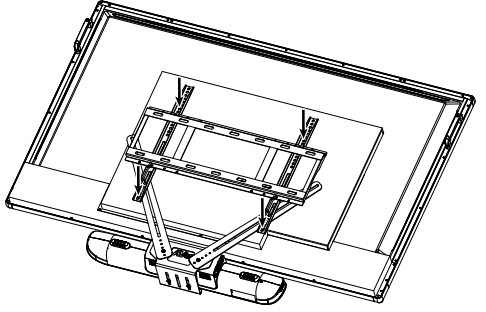

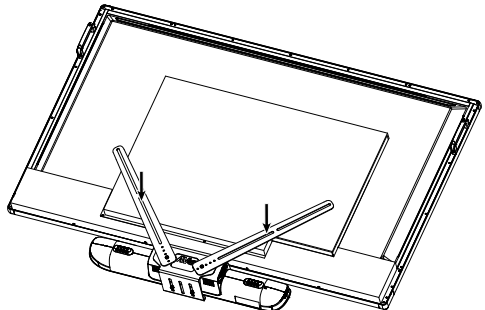

# **Start a Meeting in Zoom Rooms**

### **Pair VB370A with a Controller**

Connect your VB370A Android video bar to an iPad, tablet or purpose-built controller, such as CP10 G2. VB370A and CP10 G2 are pre-installed with Zoom Rooms software.

- 1. Make sure VB370A and CP10 G2 are connected to the same local area network (LAN).
- Connect a monitor to the HDMI out 1 port on VB370A using the included HDMI cable. The monitor will display a pairing code.

**Note:** For first time use, follow the on-screen instructions to set up system language, country or region, and time zone.

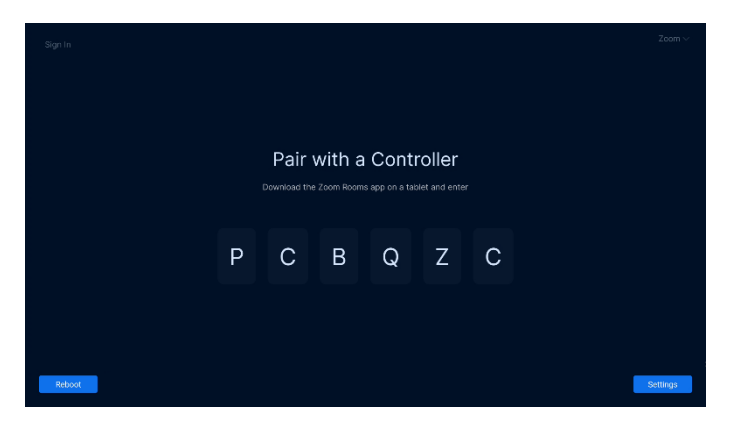

3. Open the Zoom Rooms application on the controller, then select Zoom Rooms Controller.

| What do you want to u<br>device for? | use this |  |
|--------------------------------------|----------|--|
| Zoom Rooms Controller                | 0        |  |
| Scheduling Display                   |          |  |
| Workspace Desk                       |          |  |
| Reservation Only Room                |          |  |
|                                      |          |  |
|                                      |          |  |
|                                      |          |  |
| Next                                 |          |  |

4. Enter the pairing code on the controller.

Your Zoom Room will now be available to launch a test meeting or join a meeting.

## Sign In to Zoom Rooms

To deploy a full Zoom Room, your account must include Zoom Room licenses or a free 30-day trial of Zoom Rooms.

#### As the owner, admin, or user

- 1. Make sure you have paired VB370A with a controller.
- 2. On the Zoom Rooms Controller, tap Sign In.

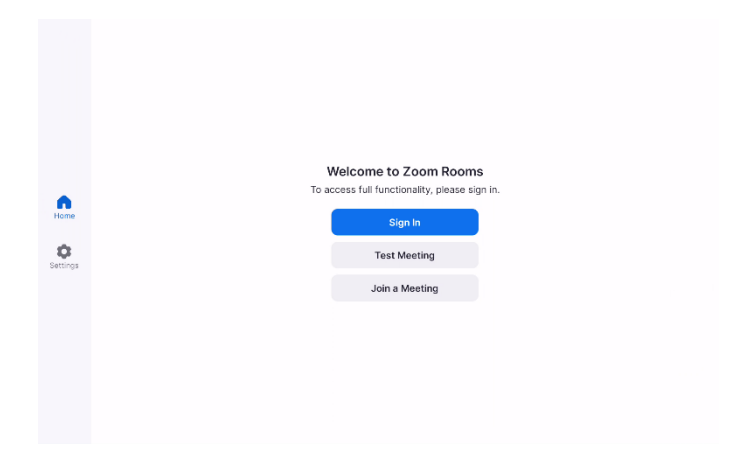

3. Sign in as the account owner, admin, or user with access to Zoom Rooms.

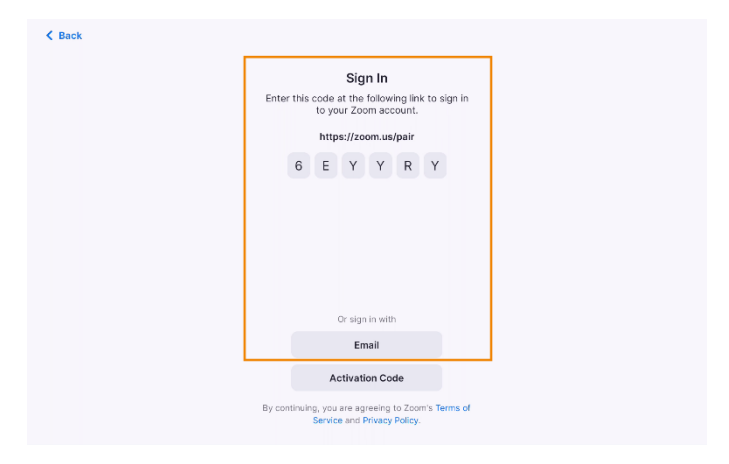

- 4. Tap the name of this Zoom Room or add a new room from the controller.
- 5. The VB370A and controller will now be signed in.

#### With an activation code

An activation code is generated after setting up the Zoom Room on the web portal. Using the activation code is ideal when the person deploying Zoom Rooms is not the administrator.

- 1. Make sure you have paired VB370A with a controller.
- 2. Sign in to the Zoom web portal as the account owner, admin, or user with access to Zoom Rooms.
- Create the Zoom Room in the web portal.
   If the Zoom Room has already been created, in the navigation panel, click Room Management, then Zoom Rooms.
- 4. Find the Activation Code column for the Zoom Room and take note of the number.

Note: An email will be sent to the Account Owner, with the Activation Code as well.

|                          |                                  |                                                   |                                         | Q.8000                     | t Support LAND298-005   Cons         | eci Sales — Request a Demo |
|--------------------------|----------------------------------|---------------------------------------------------|-----------------------------------------|----------------------------|--------------------------------------|----------------------------|
| ZOOM Prestante 15        | olutions Heenveles Plans & Prisi | u .                                               |                                         |                            | Schedule Join He                     | ast v 🛛 🛛 🛛 🖉 🔤            |
| Personal Contests        |                                  |                                                   |                                         |                            |                                      |                            |
| Personal Devices         | Location Directory Eth           | Zoom Rooms Account Gattings                       | Sonrice Logo                            |                            | 45 Hearing 0.5                       | osocialisti II.La          |
| Whiteboards              | Q Seno                           | Marca America Deservations (Sec. or Report on the | 1. Well the address of a filling second | Idalaan ka kalan araa      | energy from the second second second |                            |
| NHOCS                    | Al Locations                     |                                                   | ter an an an an an an an an an an an an | the rest of the set of the |                                      | ar andyr.                  |
| Dires 🚥                  | E. AW                            | Devices Rooms Floors                              | Buildings                               |                            |                                      |                            |
| Recordings & Transcripts | Linearized Press (**             |                                                   |                                         |                            |                                      |                            |
| Ofen                     | consequences souther for         | ( All Room Type                                   | s = v ] ( 41 Status = v ]               |                            |                                      | + 400 Room                 |
| Scheduler                |                                  | Doors Name                                        | Dalamdar                                | Devices                    | Activation Code                      |                            |
| all type                 |                                  |                                                   |                                         |                            |                                      |                            |
| Julia & Prinanty         |                                  | Tary's meeting                                    | + Add a Calordar                        |                            | 2089-2801-8040-2757                  | 306                        |
| Нарало                   |                                  | St Plan, And Survey                               |                                         |                            |                                      |                            |
| en .                     |                                  |                                                   |                                         |                            |                                      |                            |
| Deshibuted               |                                  | Anno 👔 💿 🚺 💿 🕅                                    | • v 189488                              |                            |                                      |                            |
| User Management          |                                  |                                                   |                                         |                            |                                      |                            |
| Dence Management         |                                  |                                                   |                                         |                            |                                      |                            |
| toom Management          |                                  |                                                   |                                         |                            |                                      |                            |
| Zoom Reams               |                                  |                                                   |                                         |                            |                                      |                            |
| Calveria: Integration    |                                  |                                                   |                                         |                            |                                      |                            |
| Carled Basy              |                                  |                                                   |                                         |                            |                                      | _                          |
| ElicarPolyson Romo       |                                  |                                                   |                                         |                            |                                      |                            |
|                          |                                  |                                                   |                                         |                            |                                      | _                          |

5. Open the Zoom Rooms application on the controller.

6. On the Zoom Rooms Controller, tap Enter Activation Code.

| ick |                                                                                   |
|-----|-----------------------------------------------------------------------------------|
|     | Sign In                                                                           |
| i i | Enter this code at the following link to sign in<br>to your Zoom account.         |
|     | https://zoom.us/pair                                                              |
|     | 6 E Y Y R Y                                                                       |
|     |                                                                                   |
|     |                                                                                   |
|     |                                                                                   |
|     |                                                                                   |
|     |                                                                                   |
|     | Or sign in with                                                                   |
|     | Email                                                                             |
|     | Activation Code                                                                   |
| В   | By continuing, you are agreeing to Zoom's Terms of<br>Service and Privacy Policy. |
|     |                                                                                   |

- 7. Enter the Activation Code, found on your web portal or emailed to you.
- 8. The VB370A and controller will now be signed in.

### **Share Content in Zoom Rooms**

VB370A can share a second camera or your screen from a computer.

### Use HDMI

- 1. Connect your second camera or your computer to the HDMI in port on VB370A.
- 2. On the Zoom Rooms Controller, start or join a meeting.
- Tap Share Content > Share to Meeting. Or tap HDMI.
   Your second camera feed or desktop will be shared to the Zoom Room display.

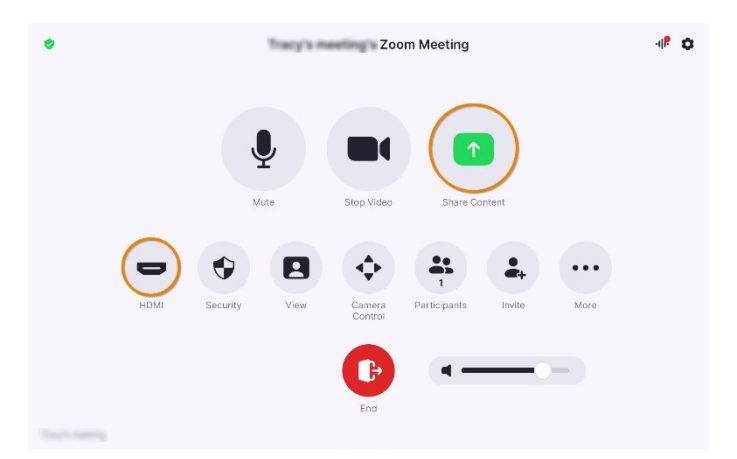

### Use Zoom App or Browser

1. On the Zoom Rooms Controller, start or join a meeting.

#### 2. Tap Share Content.

The controller will display a sharing key and meeting ID.

| ۰ |          | Zoom Meeting |                   |              |              |         |      | -1 <b>P Q</b> |
|---|----------|--------------|-------------------|--------------|--------------|---------|------|---------------|
|   |          |              | <b>Q</b><br>Mute  | Stop Video   | Share C      | Content |      |               |
|   | Security | View         | Camera<br>Control | Participants | et<br>Invite | Record  | More |               |
|   |          |              |                   | End          | 4 -          |         | -    |               |

- 3. Sign in to the Zoom desktop app or share.zoom.us on the browser.
- 4. Click **Share Screen** and enter the sharing key or meeting ID. Your desktop will be shared to the Zoom Room display.

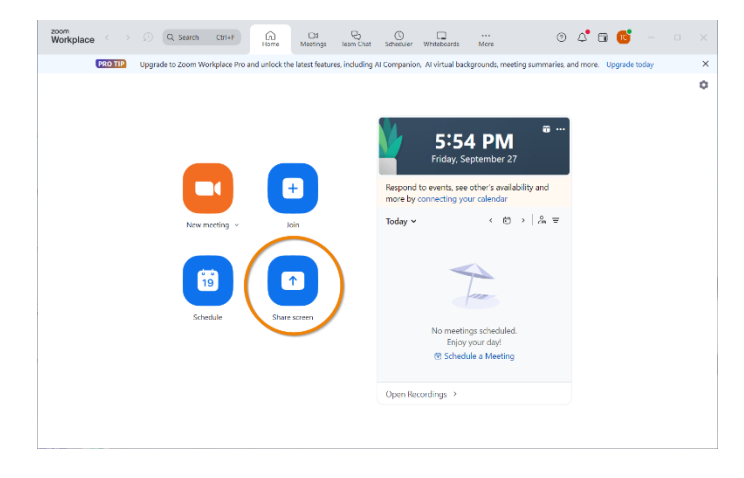

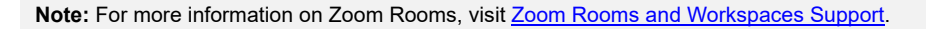

# **Android Interface**

## **Access the Android Interface**

You can access the device Android interface and configure device settings from the pairing code screen.

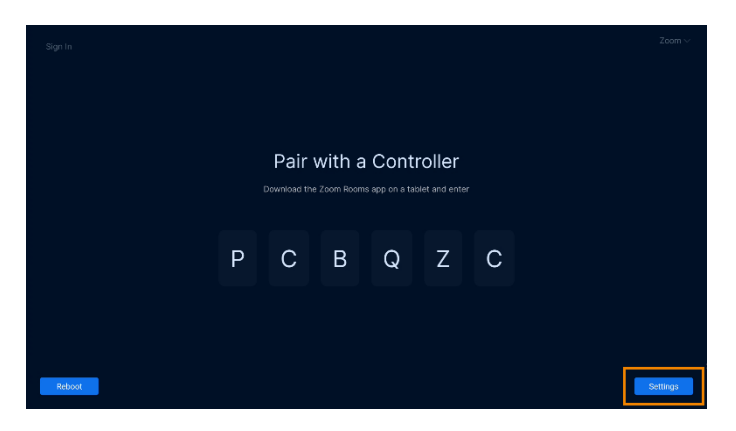

- Connect a monitor to the HDMI out 1 port on VB370A using the included HDMI cable. The monitor will display a pairing code.
- 2. Then connect a mouse to the USB port on VB370A.
- 3. Click Settings to open the Settings window.
- 4. Click System Settings.

| ln.      | Settings        | ×                    |
|----------|-----------------|----------------------|
| General  | Switch Domain   | https://go.zoom.us > |
| About    | Room Name       | Unlicensed Room      |
|          | Domain          | ga.zoam.us >         |
|          | System Settings |                      |
|          | Rebot           |                      |
|          | Exit            |                      |
|          |                 |                      |
|          |                 |                      |
|          |                 |                      |
| pot Exit |                 |                      |

### **Setting Page**

| G    | Setting Page<br>If there is no action for 30 seconds, you will go back to the previous step. |  |
|------|----------------------------------------------------------------------------------------------|--|
|      | PTZ<br>PTZ Control<br>Firmware Update                                                        |  |
|      | Network     System                                                                           |  |
| Back | <br>▲▼ ◀ ▶ Select ↓ Confirm                                                                  |  |

You can navigate the Setting Page using the included remote control or a mouse.

## **PTZ Control**

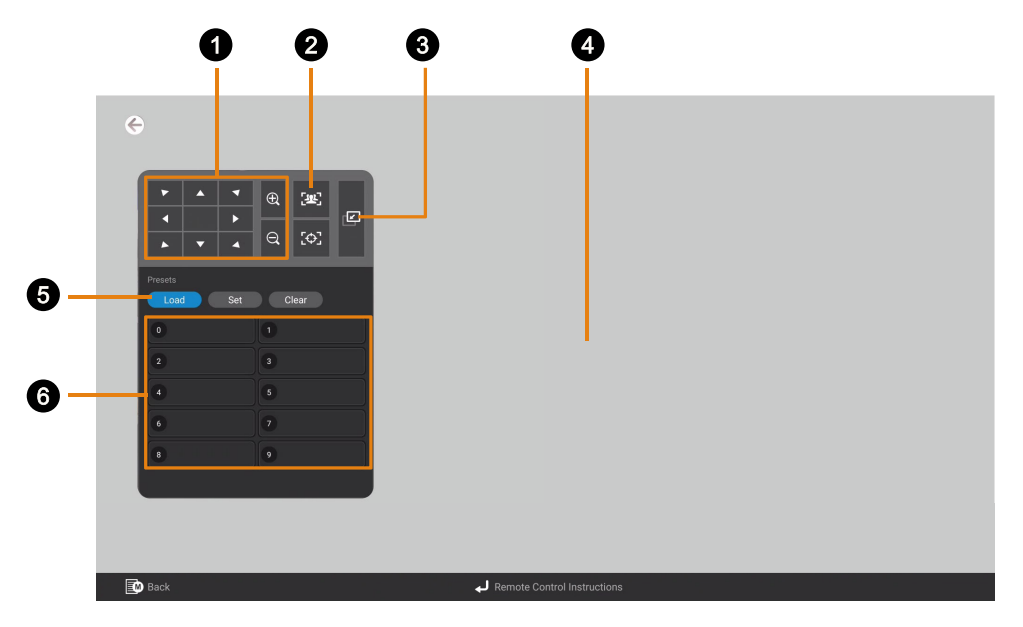

#### 1. PTZ Control

SmartFrame: Click to frame entire group on screen and remove excess space.
 One-Touch Focus: Click to autofocus once.

#### 3. Minimize Control Panel

- 4. Live View
- 5. Preset Function
- 6. Preset Number

### Save, Load and Clear a Preset

#### To save a preset:

- 1. Use the pan, tilt and zoom controls to position your device.
- 2. Select Set, then a preset number to save that position.
- 3. Select **Yes** when prompted.

#### To load a preset:

Select Load, then a preset number to load that position.

#### To clear a preset:

Select Clear, then a preset number to clear that position.

### **Firmware Update**

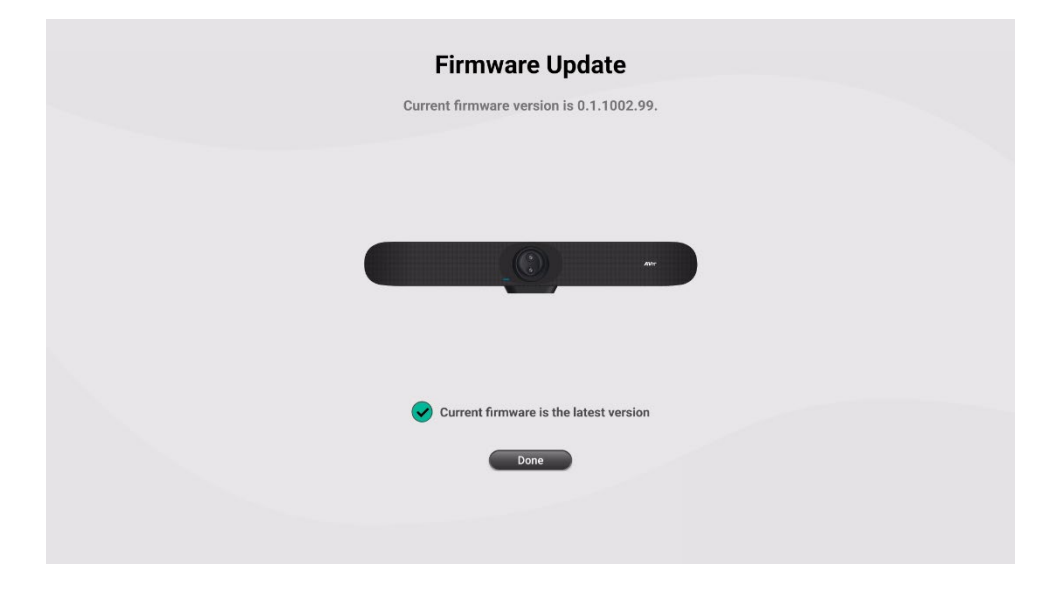

Check for and install the latest firmware update.

## Setting

| G      | Set                                                                 | ling           | <b>♀</b> 10.100.91.29 <b>②</b> |  |
|--------|---------------------------------------------------------------------|----------------|--------------------------------|--|
|        | Image                                                               |                |                                |  |
|        | Image Flip                                                          |                |                                |  |
|        | Off On                                                              |                |                                |  |
|        | Image Mirror                                                        |                |                                |  |
|        | Off On                                                              |                |                                |  |
|        | True WDR                                                            |                |                                |  |
|        | Off On                                                              |                |                                |  |
|        | Note: When in WDR mode, Flicker decrease function will be disabled  | automatically. |                                |  |
|        | Flicker Decrease on IFP / Monitor                                   |                |                                |  |
|        | Off On                                                              |                |                                |  |
|        | Note: While in On mode, WDR function will be disabled automatically |                |                                |  |
|        | 0                                                                   |                |                                |  |
|        | Francianov                                                          |                |                                |  |
|        |                                                                     |                |                                |  |
|        |                                                                     |                |                                |  |
| 🛨 Back | ck 🛕 🗸 Select 🚽 Options Select 🚽 Co                                 | nfirm 🕦 Gestur | re List People Counting        |  |

| Item                                 | Description                                                                                                    |                                                 |
|--------------------------------------|----------------------------------------------------------------------------------------------------|-------------------------------------------------|
| Image Flip                           | Flip the image vertically.                                                                                                    |                                                 |
| Image Mirror                         | Flip the image horizontally.                                                                                                    |                                                 |
| True WDR                             | Turn wide dynamic range (WDR)                                                                                                    | on or off.                                      |
| Flicker Decrease on IFP /<br>Monitor | Turn Flicker Decrease on IFP / M                                                                                                    | Ionitor on or off.                              |
| Frequency                            | Select a frequency.                                                                                                    |                                                 |
| White Balance                        | <ul> <li>Select a white balance setting:</li> <li>Manual: Adjust the white bal slider.</li> <li>Auto: Adjust the white balance</li> </ul> | ance manually by dragging the ce automatically. |
| Noise Reduction                      | Adjust noise reduction level.                                                                                                    |                                                 |
| Brightness                           | Adjust brightness level.                                                                                                    |                                                 |
| Sharppess                            | A                                                                                                    |                                                 |
| Onarphess                            | Adjust snarpness level.                                                                                                    |                                                 |

| Low Light Compensation       | Turn Low Light Compensation on or off.    |
|------------------------------|-------------------------------------------|
| Allow Remote Access          | Allow access to the device web interface. |
| Enlarge Total Zoom Up to 18x | Turn the function on or off.              |

### Audio

| G    | Audio                                                                                                    |
|------|----------------------------------------------------------------------------------------------------|
|      | Noise Suppression                                                                                                    |
|      | Off On                                                                                                    |
|      | Noise Suppression Value (1~40)                                                                                                    |
|      | 20                                                                                                    |
|      | Beamforming Microphone                                                                                                    |
|      | Off : Microphone picks up all people's sound in the meeting room, Audio Fence will be disabled.<br>On : Microphone enhances the main speaker's sound and depresses the rest. |
|      | Off On                                                                                                    |
|      | Automatically Gain Control                                                                                                    |
|      | Off On                                                                                                    |
|      | Echo Cancellation                                                                                                    |
|      | Off On                                                                                                    |
|      | Ai Noise-Canceling                                                                                                    |
|      | Off On                                                                                                    |
|      |                                                                                                    |
| Back | ▲▼ Select ◀ ► Options Select ↓ Confirm                                                                                                    |

| Item                       | Description                                                |  |
|----------------------------|------------------------------------------------------------|--|
| Noise Suppression / Value  | Turn the function on to reduce ambient noise.              |  |
|                            | Drag the slider to adjust the suppression value.           |  |
| Beamforming Microphone     | • Off: The microphone picks up all the presenters' voices  |  |
|                            | in the meeting room, and Audio Fence will be disabled.     |  |
|                            | • <b>On</b> : The microphone enhances the main presenter's |  |
|                            | voice and depresses the rest.                              |  |
| Automatically Gain Control | Improve and adjust the received human voices to a similar  |  |
|                            | volume for the remote end.                                 |  |
| Echo Cancellation          | Reduce re-appearing sounds during online calls.            |  |
| Al Noise-Cancelling        | Turn on the function to eliminate the background noise.    |  |
| Reduce Reverberation       | Turn on the function to reduce the echo in open or empty   |  |
|                            | space.                                                     |  |
| Phone In Jack              | • Phone In: Connect your mobile phone to the Phone In      |  |
|                            | port and use the VB370A as an external speakerphone        |  |
|                            | in mobile-based video conferencing.                        |  |
|                            | • 3.5mm External Microphone Only: Connect to an            |  |
|                            | external microphone as the only audio transmitter.         |  |
|                            | • 3.5mm External Microphone Mix In: Connect to an          |  |
|                            | external microphone for joint audio transmission with      |  |
|                            | VB370A.                                                    |  |
|                            | • Line Out: Connect to HA system for audio output. You     |  |

| may need to purchase an audio-out adapter from AVer (TRS female to TRRS male).                                                                               |
|----------------------------------------------------------------------------------------------------|
| <b>Note:</b> Avoid connecting to an external speaker when using Line Out. The speaker sound will have impact on built-in speaker and microphone performance. |

### Network

| G      |                | ٩             | letwork                  |            |  |
|--------|----------------|---------------|--------------------------|------------|--|
|        | RJ45           |               |                          |            |  |
|        | Static IP DHCP |               |                          |            |  |
|        | IP Address     | Gateway       | Netmask                  | DNS        |  |
|        | 10.100.90.41   | 10.100.90.254 | 255.255.255.0            | 10.100.1.6 |  |
|        |                |               |                          |            |  |
|        |                |               |                          |            |  |
|        |                |               |                          |            |  |
|        |                |               |                          |            |  |
|        |                |               |                          |            |  |
|        |                |               |                          |            |  |
|        |                |               |                          |            |  |
|        |                |               |                          |            |  |
|        |                |               |                          |            |  |
|        |                |               |                          |            |  |
|        |                |               |                          |            |  |
| 🔝 Back |                | ▲▼ Select <   | Dptions Select 🚽 Confirm |            |  |

| Item | Description                                                 |  |
|------|-------------------------------------------------------------|--|
| RJ45 | Set up Static IP or DHCP.                                   |  |
|      | • Static IP: Enter your network settings to set up a static |  |
|      | IP connection and click <b>Confirm</b> .                    |  |

## System

| G    | System                                                                                                    |
|------|----------------------------------------------------------------------------------------------------|
|      | System Language                                                                                                    |
|      | English (United States) 🔻                                                                                                    |
|      | Country                                                                                                    |
|      | United States 🔻                                                                                                    |
|      | Sleep Timer                                                                                                    |
|      | Off 5 Min 30 Min 1 Hr 5 Hr                                                                                                    |
|      | Note: When the video stream is off, VB370A will enter sleep mode and stop outputting TV HDMI<br>singal according to the selected time. |
|      | Factory Default                                                                                                    |
|      | Reset                                                                                                    |
|      | Camera Reboot                                                                                                    |
|      | Reboot                                                                                                    |
|      | Reset Password                                                                                                    |
|      | Reset Web Access Password                                                                                                    |
|      |                                                                                                    |
|      |                                                                                                    |
| Back | AV Select A Doptions Select A Confirm                                                                                                  |

| Item                 | Description                                                                                                    |
|----------------------|----------------------------------------------------------------------------------------------------|
| System Language      | Select the Android interface language.                                                                                                    |
| Country              | Select a country or region.                                                                                                    |
| Sleep Timer          | Set a duration before standby mode.                                                                                                    |
| Factory Default      | Reset your camera to factory default settings. You can choose to keep the IP address by selecting the checkmark.                                                                                                    |
| Camera Reboot        | Reboot the camera.                                                                                                    |
| Reset Password       | <ul><li>Reset the web interface password.</li><li>The default web interface password is aver4321.</li></ul>                                                                                                    |
| Device Password      | <ul><li>Reset or set a new device password.</li><li>The default device password is aver4321.</li></ul>                                                                                                    |
| Troubleshooting      | N/A                                                                                                    |
| Test Speakerphone    | Record a 10-second message to test the microphone.                                                                                                    |
| Date Format          | Select a date format.                                                                                                    |
| Time Format          | Select a time format.                                                                                                    |
| Time Correction Mode | <ul> <li>Select a time correction mode.</li> <li>Auto: Enter your Network Time Protocol (NTP) server URL to synchronize the clock. The default NTP server is located in the US.</li> <li>Manual: Click the pencil icon to set up the clock.</li> </ul> |
| Information          | Displays your camera information such as IP address and more.                                                                                                    |

### **Video Service Provider Selection**

| G          | Video Service Provider Selection |  |
|------------|----------------------------------|--|
| Zoom Rooms |                                  |  |
|            |                                  |  |
| Back       | ▲▼ ◀ ► Select J Confirm          |  |

| Item       | Description                          |
|------------|--------------------------------------|
| Zoom Rooms | Go back to the Zoom Rooms interface. |

# Web Interface

### **Access the Web Interface**

You can access the camera web interface and look up IP address using AVer IP Finder.

#### Note:

- The camera default network is DHCP.
- The camera default password is aver4321.

### **AVer IP Finder**

| IP finder for             | r USBCAM v1.0.1                                     | 002.3            |                                                          |                                                          |                                                                         |                                                                                              |                                                                                   |                                           |     |
|---------------------------|-----------------------------------------------------|------------------|----------------------------------------------------------|----------------------------------------------------------|-------------------------------------------------------------------------|----------------------------------------------------------------------------------------------|-----------------------------------------------------------------------------------|-------------------------------------------|-----|
| etwork Dev<br>ealtek PCIe | ice<br>e GbE Family Cor                             | ntroller <u></u> | • Sear                                                   | ch                                                       | -Login<br>Password                                                      |                                                                                              |                                                                                   |                                           |     |
| twork Setti<br>Search Res | ing  <br>sult                                       |                  |                                                          |                                                          |                                                                         |                                                                                              |                                                                                   |                                           |     |
| No.                       | Status                                              | Progress         | Model Name                                               | Device Name                                              | FW version                                                              | IPv4 Address                                                                                 | MAC Address                                                                       | IPv6 Address                              |     |
| 1<br>2<br>3<br>4<br>5     | Working<br>Working<br>Working<br>Working<br>Working |                  | CAM550<br>CAM570<br>FONE700<br>ProAV CAM-P1<br>VB342 Pro | CAM550<br>CAM570<br>FONE700<br>ProAV CAM-P1<br>VB342 Pro | 0.0.8004.71<br>0.0.8102.36<br>0.0.8300.81<br>0.0.9900.09<br>0.0.7804.06 | 10.100.90.75:80<br>10.100.90.79:80<br>10.100.90.172:80<br>10.100.90.63:80<br>10.100.90.68:80 | 00:18:1a:60:4<br>36:69:88:11:1<br>00:18:1a:60:3<br>00:18:1a:0c:b<br>00:18:1a:0c:b | []:80<br>[]:80<br>[]:80<br>[]:80<br>[]:80 |     |
| <                         |                                                     |                  |                                                          |                                                          |                                                                         |                                                                                              |                                                                                   | -                                         | 2   |
| Settings —<br>C DHCP      |                                                     |                  |                                                          | Start IP /                                               | Address:                                                                |                                                                                              |                                                                                   |                                           |     |
| C Static                  | IP                                                  |                  |                                                          | End IP A                                                 | Address:                                                                |                                                                                              | _                                                                                 |                                           |     |
|                           |                                                     |                  |                                                          | Subne                                                    | et Mask:                                                                |                                                                                              |                                                                                   |                                           |     |
| *Auto sea                 | arch will start aft                                 | er settings cha  | anged!                                                   | G                                                        | ateway:                                                                 |                                                                                              |                                                                                   |                                           |     |
| 🗌 Don                     | 't start auto sea                                   | rch this time!   |                                                          | Prima                                                    | ry DNS:                                                                 |                                                                                              |                                                                                   |                                           |     |
|                           |                                                     |                  |                                                          |                                                          |                                                                         |                                                                                              |                                                                                   | ۸n                                        | nhv |

#### To access the web interface:

- 1. Download and install AVer IP Finder to your computer from AVer Download Center. https://www.aver.com/download center
- 2. Open AVer IP Finder. Click Search to see available devices on the same local area network (LAN).

#### Note:

- Make sure your camera has internet.
- IP Cam Finder and camera must be on the same LAN.
- 3. Double click on your camera's IP address in the **IPv4 Address** column to open the web interface on your browser.

#### When you log in for the first time:

Enter the default password **aver4321**. You will be prompted to set up a new account name and password.

- Name: Use 8 10 characters.
- Password: Use 8 10 characters and a combination of uppercase letters, lowercase letters, numbers, and symbols ((\* ! % + = , \_ ^ / @ . ~ # \$)). The password cannot be the same as the username.

#### To change your network to DHCP or static IP:

- 1. Select the checkbox of your camera.
- 2. Enter the default password aver4321 or changed password in the Login field..
- 3. Select DHCP or Static IP, then enter your network settings if applicable in the Settings section.
- 4. Click Apply.

# **PTZ Control**

### **Overview of PTZ Control**

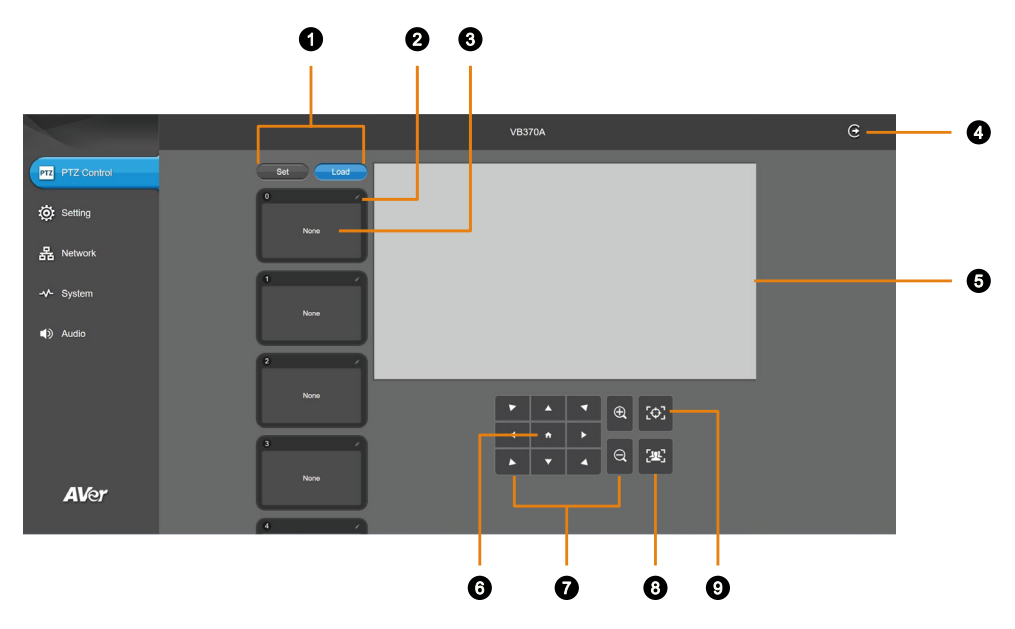

#### 1. Preset Function

#### 2. Name

Click the pencil icon to name a preset.

#### 3. Preset Thumbnail

There are 10 available presets 0-9 by default.

#### 4. Log Out

Log out of your account and close the web interface.

#### 5. Live View

#### 6. Pan-Tilt Reset

Reset the pan-tilt position to the center.

#### 7. PTZ Control

#### 8. SmartFrame

Click the **SmartFrame** icon 🖾 to frame entire group on screen and remove excess space.

#### 9. One-Touch Focus

Click to autofocus once.

### Save and Load a Preset

#### To save a preset:

- 4. Use the pan, tilt and zoom controls to position your device.
- 5. Select Set, then a preset number to save that position.
- 6. Select Yes when prompted.

| Set Load |                                                   |
|----------|---------------------------------------------------|
| •        | Are you sure to reset preset area?                |
| None     | No Yes<br>O Don't ask me this question next time. |

#### To load a preset:

Select Load, then a preset number to load that position.

### Setting

|                           | O VB370A                                                                                                    | Θ |
|---------------------------|----------------------------------------------------------------------------------------------------|---|
| PTZ PTZ Control           | Image                                                                                                    |   |
| PTZ Control               | Inage Flip                                                                                                    |   |
| Setting                   |                                                                                                    |   |
| 뮴 Network                 | image Mirtor<br>Off On                                                                                                    |   |
| -v- System                | True WDR                                                                                                    |   |
| <ul> <li>Audio</li> </ul> |                                                                                                    |   |
|                           | Flicker Decrease on IFP / Monitor                                                                                                    |   |
|                           | Off On                                                                                                    |   |
|                           |                                                                                                    |   |
|                           | Frequency                                                                                                    |   |
|                           | Off 50 HZ 60 HZ                                                                                                    |   |
|                           | White Balance                                                                                                    |   |
|                           | Manual Auto                                                                                                    |   |
|                           |                                                                                                    |   |
|                           | Noise Reduction                                                                                                    |   |
|                           | Off Low Middle High                                                                                                    |   |
|                           | Brightness                                                                                                    |   |
|                           | 1 2 3 4 5 6 7 8 9                                                                                                    |   |
|                           | Sharpness                                                                                                    |   |
|                           | Off Low Middle High                                                                                                    |   |
|                           | Saturation                                                                                                    |   |
|                           | 1 2 3 4 5 6 7 8 9                                                                                                    |   |
|                           | Low Light Compensation                                                                                                    |   |
|                           | Off On                                                                                                    |   |
| A1/6×                     | Note: When enabling Flicker Decrease on IFP / Monitor, Low Light Compensation function will be disabled automatically.<br>Enlarge Total Zoom Up To 19x |   |
| AVer                      | Disable Enable                                                                                                    |   |

| Item                                 | Description                     |            |  |
|--------------------------------------|---------------------------------|------------|--|
| Image Flip                           | Flip the image vertically.      |            |  |
| Image Mirror                         | Flip the image horizontally.    |            |  |
| True WDR                             | Turn wide dynamic range (WDR)   | on or off. |  |
| Flicker Decrease on IFP /<br>Monitor | Sale Graph                      | Sale Graph |  |
| Frequency                            | Select a frequency.             |            |  |
| White Balance                        | Select a white balance setting: |            |  |

|                              | <ul> <li>Manual: Adjust the white balance manually by dragging the slider.</li> <li>Auto: Adjust the white balance automatically.</li> </ul> |
|------------------------------|----------------------------------------------------------------------------------------------------|
| Noise Reduction              | Adjust noise reduction level.                                                                                                    |
| Brightness                   | Adjust brightness level.                                                                                                    |
| Sharpness                    | Adjust sharpness level.                                                                                                    |
| Saturation                   | Adjust saturation level.                                                                                                    |
| Low Light Compensation       | Turn Low Light Compensation on or off.                                                                                                    |
| Enlarge Total Zoom Up to 18x | Turn the function on or off.                                                                                                    |

### **Overview of the Floating Live View**

- The floating live view opens automatically on .Setting, Network, System, and Audio tabs.
- To open the floating live view again after closing, click on the camera icon on top of Setting, Network, System, and Audio tabs.

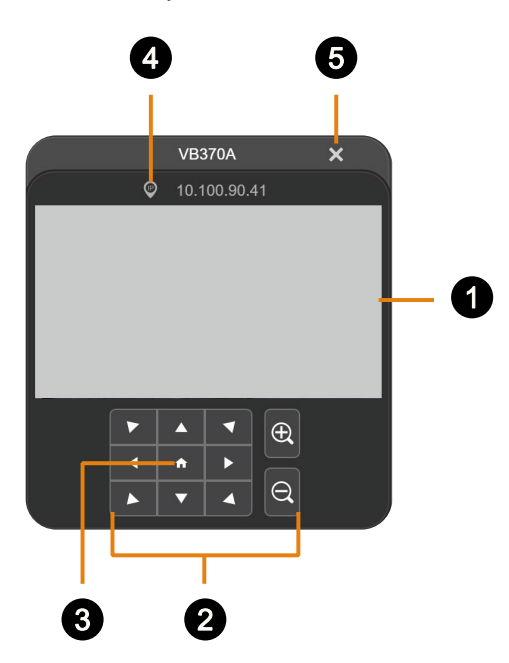

- 1. Live View
- 2. PTZ Control

#### 3. Pan-Tilt Reset

Reset the pan-tilt position to the center.

#### 4. IP Address

#### 5. Close

Click the **X** icon  $\times$  to close the floating live view and stop transmitting video.

### Network

|                 |                            |                          | <b>O</b> VB370A       |                   | G |
|-----------------|----------------------------|--------------------------|-----------------------|-------------------|---|
| PTZ PTZ Control | RJ45 Static IP DH          | СР                       |                       |                   |   |
| O: Setting      | IP Address<br>10.100.90.41 | Gateway<br>10.100.90.254 | NetMask 255.255.255.0 | DNS<br>10.100.1.6 |   |
| System          |                            |                          |                       |                   |   |
| Audio           |                            |                          |                       |                   |   |

| Item | Description                                                 |
|------|-------------------------------------------------------------|
| RJ45 | Set up Static IP or DHCP.                                   |
|      | • Static IP: Enter your network settings to set up a static |
|      | IP connection and click <b>Confirm</b> .                    |

### System

|                 | O VB370A                                                                  | e    |
|-----------------|---------------------------------------------------------------------------|------|
| PTZ PTZ Control | Language<br>English 犯罪中文 日本法                                              |      |
| 🔅 Setting       | Steep Timer<br>Of 5 Min 30 min 1 Hr 5 Hr                                  |      |
| 뮴 Network       |                                                                           |      |
| -V- System      | FW Update Manual Update                                                   |      |
| ▲) Audio        | Factory Default Reset                                                     |      |
|                 | Camera Reboot<br>Reboot                                                   |      |
|                 | Change Password<br>Change WEB Access Password                             |      |
|                 | SSL Certificate                                                           |      |
|                 | Date Format yyyy mm dd mm dd yyyy dd mm yyyy                              |      |
|                 | Time Format                                                               |      |
|                 | 24-Hour 12-Hour                                                           |      |
|                 | Auto Manual                                                               |      |
|                 | NTP Server Time Zone NTP Update                                           |      |
|                 | System Time                                                               |      |
|                 | 2024/10/1 23:21                                                           |      |
|                 | Information                                                               |      |
|                 | Wodel Name Firmware Version Senal Number<br>VB370A 0.1.1002.99 5100475200 | 0013 |
| AVer            | IP Address MAC Address                                                    |      |
|                 | 10.100.90.41 00:18:1A:10:C7:01                                            |      |

| Item            | Description                                                                                                    |
|-----------------|----------------------------------------------------------------------------------------------------|
| Language        | Select a language for the web interface.                                                                                                    |
| Sleep Timer     | Set a duration before standby mode.                                                                                                    |
| FW Update       | <ul> <li>Update your camera firmware.</li> <li>Auto Update: Check and update online.</li> <li>Manual Update: Update the downloaded firmware file.</li> <li>Note: The camera will reboot and the connection will be lost.</li> <li>Please wait a few minutes and keep the power cable connected.</li> <li>Unplugging the cable during this process may damage the during the cable during the power cable connected.</li> </ul> |
| Factory Default | Reset your camera to factory default settings. You can choose to                                                                                                    |
|                 | keep the IP address by selecting the checkmark.                                                                                                    |
| Camera Reboot   | Reboot the camera.                                                                                                    |

| Change Password      | <ul> <li>Change the web interface password.</li> <li>Use 8-10 characters and a combination of uppercase letters, lowercase letters, numbers, and symbols (* ! % + = , ^ / @ . ~ # \$). The password cannot be the same as the username.</li> <li>If you forgot your password, access the Android interface to reset the web interface password to the default aver4321.</li> </ul> |
|----------------------|----------------------------------------------------------------------------------------------------|
| SSL Certificate      | Upload an SSL certificate.                                                                                                    |
| Date Format          | Select a date format.                                                                                                    |
| Time Format          | Select a time format.                                                                                                    |
| Time Correction Mode | <ul> <li>Select a time correction mode.</li> <li>Auto: Enter your Network Time Protocol (NTP) server URL to synchronize the clock. The default NTP server is located in the US.</li> <li>Manual: Click the pencil icon to set up the clock.</li> </ul>                                                                                                    |
| Information          | Displays your camera information such as IP address and more.                                                                                                    |

## Audio

|                 | <b>O</b> VB370A                                                                                                    | Ð |
|-----------------|----------------------------------------------------------------------------------------------------|---|
| PTZ PTZ Control | Noise Suppression<br>Off On                                                                                                    |   |
| 🔅 Setting       | Noise Suppression Value (1-40) 20                                                                                                    |   |
| 뮴 Network       | Beamforming Microphone<br>Off : Microphone picks up lexiple's sound in the meeting norm, Audio Fence will be disabled.<br>On : Microphone enhances the main applaint's sound and suprestees the rest.                                                                                                    |   |
| -v- System      | Off On<br>Automatically Gain Control                                                                                                    |   |
| Audio           | Cr On                                                                                                    |   |
|                 | Echo Cancellation Off On                                                                                                    |   |
|                 | Al Noise-Canzeling                                                                                                    |   |
|                 | Note: When On; the background noise will be eliminated. Suitable for use in conference rooms.                                                                                                    |   |
|                 |                                                                                                    |   |
|                 | Phone In Jack Phone In Jack Phone In 3.5mm External Microphone Only 3.5mm External Microphone Mix In Line Out                                                                                                    |   |
| AVer            | Notes : Line out function is mainly designed for connecting to HA (Hearing Augmentation)system. Users have to<br>purchase an adapter from Alter (TRS female to TRRS male ). When choosing Line out, please don't connect to<br>external speaker, otherwise the speaker sound will have impact on built-in speaker and microphone parformance. |   |

| Item                       | Description                                                |
|----------------------------|------------------------------------------------------------|
| Noise Suppression / Value  | Turn the function on to reduce ambient noise.              |
|                            | Drag the slider to adjust the suppression value.           |
| Beamforming Microphone     | • Off: The microphone picks up all the presenters' voices  |
|                            | in the meeting room, and Audio Fence will be disabled.     |
|                            | • <b>On</b> : The microphone enhances the main presenter's |
|                            | voice and depresses the rest.                              |
| Automatically Gain Control | Improve and adjust the received human voices to a similar  |
|                            | volume for the remote end.                                 |
| Echo Cancellation          | Reduce re-appearing sounds during online calls.            |
| Al Noise-Cancelling        | Turn on the function to eliminate the background noise.    |
| Reduce Reverberation       | Turn on the function to reduce the echo in open or empty   |
|                            | space.                                                     |
| Phone In Jack              | • Phone In: Connect your mobile phone to the Phone In      |
|                            | port and use the VB370A as an external speakerphone        |
|                            | in mobile-based video conferencing.                        |
|                            | • 3.5mm External Microphone Only: Connect to an            |
|                            | external microphone as the only audio transmitter.         |
|                            | • 3.5mm External Microphone Mix In: Connect to an          |
|                            | external microphone for joint audio transmission with      |
|                            | VB370A.                                                    |
|                            | • Line Out: Connect to HA system for audio output. You     |

| may need to purchase an audio-out adapter from AVer (TRS female to TRRS male).                                                                               |
|----------------------------------------------------------------------------------------------------|
| <b>Note:</b> Avoid connecting to an external speaker when using Line Out. The speaker sound will have impact on built-in speaker and microphone performance. |